# **FACTS** GRANT & AID: GETTING STARTED

#### On any device, Go to: https://online.factsmgt.com/signin/4L3DT

| Have an account?<br>Sign in now.                   | First:                                                                                                    |                                     |
|----------------------------------------------------|----------------------------------------------------------------------------------------------------|-------------------------------------|
| Sign in                                            | Sign in with your existing FACTS account if you are a returning family, or have set<br>up a FACTS account previously for another school. |                                     |
| New Account<br>New user? Create an online account. | If this your first time with FACTS Grant & Aid, click Create an Account.                                                                 |                                     |
| Create a username & password                       |                                                                                                    | What term are you applying for aid? |
| Having difficulties? Check our FAQs.               |                                                                                                    | Q 201 20                            |
|                                                    | Next: Select the                                                                                                    | 0 20 20                             |
| school year that you are applying for.             |                                                                                                    | ○ 20 -20                            |
| Click 'Continue'                                   |                                                                                                    | Continue                            |

**Click Begin Application:** 

**Begin Application** 

#### Select the school(s) & organizations you are applying to:

| Schools                                                                                                    |  |  |
|----------------------------------------------------------------------------------------------------|--|--|
| Please list all schools and organizations where you would like to apply for financial aid or will pay tuition in the 20<br>20 school year. |  |  |
| Add School / Organization                                                                                                    |  |  |
| Save & Continue Save & Exit                                                                                                    |  |  |

### You're on your way...

Click save & continue and you will move through each section of the application. You will be given an opportunity to review your answers before you submit your application and pay the application fee.

| Grant & Aid - App   | lication Form                               |
|---------------------|---------------------------------------------|
| Schools             | Applicant ?                                 |
| 2 Applicant         | Required fields are marked with *<br>Prefix |
| 3 Students          | Select •                                    |
| 4 Taxable Income    | * First                                     |
| 5 Nontaxable Income | Eli                                         |

Continue

Cancel

## Don't forget to upload your documents!

After you submit your application, the application summary will display the documents you need to upload to complete your application.

\*\*\* Call FACTS at 866-315-9262 with any questions! \*\*\*